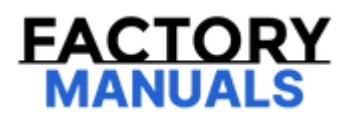

# Your Ultimate Source for OEM Repair Manuals

FactoryManuals.net is a great resource for anyone who wants to save money on repairs by doing their own work. The manuals provide detailed instructions and diagrams that make it easy to understand how to fix a vehicle.

2017 Lexus IS 200t Service and Repair Manual

Go to manual page

| Last Modified: 10-07-2024         | 6.11:8.1.0          | Doc ID: RM10000002IBBF                            |
|-----------------------------------|---------------------|---------------------------------------------------|
| Model Year Start: 2024            | Model: GX550        | Prod Date Range: [12/2023 - ]                     |
| Title: SEAT: FRONT POWER SEAT CON | TROL SYSTEM (w/ Mer | nory): B267B87; Refresh ECU Missing Message; 2024 |

DTC B267B87 Refresh ECU Missing Message

### **DESCRIPTION**

| DTC NO. | DETECTION<br>ITEM                 | DTC DETECTION CONDITION                                                                                                   | TROUBLE AREA                                                                                                    | DTC<br>OUTPUT<br>FROM | PRIORITY |
|---------|-----------------------------------|----------------------------------------------------------------------------------------------------|----------------------------------------------------------------------------------------------------|-----------------------|----------|
| B267B87 | Refresh ECU<br>Missing<br>Message | No communication between position<br>control ECU assembly RH and<br>pneumatic valve control ECU for 10<br>seconds or more | <ul> <li>Lumber support<br/>adjuster<br/>assembly RH</li> <li>Position control<br/>ECU assembly<br/>RH</li> <li>Harness or<br/>connector</li> </ul> | Passenger<br>Seat     | A        |

### WIRING DIAGRAM

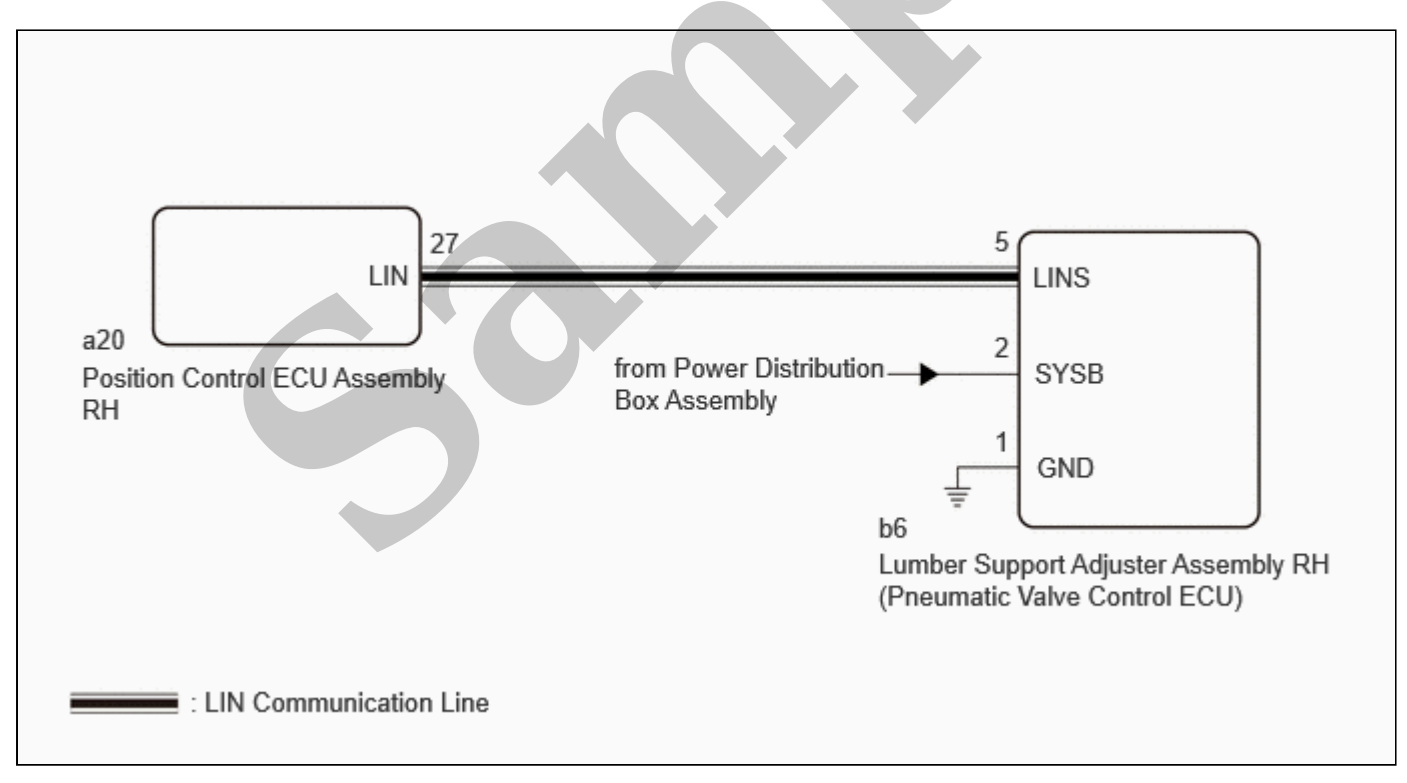

## **CAUTION / NOTICE / HINT**

### NOTICE:

• Make sure to initialize the position control ECU assembly RH after replacing the position control ECU assembly RH, seat assembly or any related parts (including removal and installation).

### Click here

• Initializing the position control ECU assembly RH will clear the seat position memory.

file:///Users/facm/Documents/tis-rip-master/RM4320U/html/RM100000002IBBF.html

1

# EWD INFO

# Click Location & Routing(b6)

Click Connector(b6)

| TESTER CONNECTION         | CONDITION | SPECIFIED CONDITION | RESULT |
|---------------------------|-----------|---------------------|--------|
| b6-2 (SYSB) - Body ground | Always    | 11 to 14 V          | V      |

Post-procedure1

(d) None

### **NG** REPAIR OR REPLACE HARNESS OR CONNECTOR

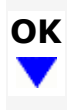

# 4. CHECK HARNESS AND CONNECTOR (PNEUMATIC VALVE CONTROL ECU - POSITION CONTROL ECU ASSEMBLY RH)

Pre-procedure1

(a) Disconnect the a20 position control ECU assembly RH connector.

Procedure1

(b) Measure the resistance according to the value(s) in the table below.

Standard Resistance:

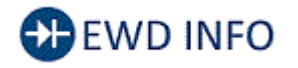

#### <u>Click Location & Routing(b6,a20)</u> <u>Click Connector(b6)</u> <u>Click Connector(a20)</u>

| TESTER CONNECTION                                             | CONDITION | SPECIFIED CONDITION      | RESULT |
|---------------------------------------------------------------|-----------|--------------------------|--------|
| b6-5 (LINS) - a20-27 (LIN)                                    | Always    | Below 1 Ω                | Ω      |
| b6-5 (LINS) or a20-27 (LIN) - Other terminals and body ground | Always    | $10 \ k\Omega$ or higher | kΩ     |

Post-procedure1

(c) None

### **NG** REPAIR OR REPLACE HARNESS OR CONNECTOR

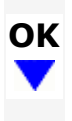

### 5. CHECK POSITION CONTROL ECU ASSEMBLY RH

Pre-procedure1

file:///Users/facm/Documents/tis-rip-master/RM4320U/html/RM100000002IBBF.html

PARK ASSIST / MONITORING: PARKING ASSIST MONITOR SYSTEM: PRECAUTION; 2024 MY GX550 [12/2023 -

| Last Modified: 10-07-2024           | 6.11:8.1.0         | Doc ID: RM100000002IC7N        |         |          |
|-------------------------------------|--------------------|--------------------------------|---------|----------|
| Model Year Start: 2024              | Model: GX550       | Prod Date Range: [12/2023 -    | ]       |          |
| Title: PARK ASSIST / MONITORING: PA | ARKING ASSIST MONI | TOR SYSTEM: PRECAUTION; 2024 M | Y GX550 | [12/2023 |

-

1

### **PRECAUTION**

### SENSOR EXPRESSIONS

(a) The descriptions for the blind spot monitor sensors differ depending on the system. The expressions listed in the table below are used in this Repair Manual.

| PART NAME                        | ACTUAL PART NAME             |  |
|----------------------------------|------------------------------|--|
| Blind spot monitor sensor RH (B) | Blind spot monitor sensor RH |  |
| Blind spot monitor sensor LH (A) | Blind spot monitor sensor LH |  |

### POINTS TO NOTE WHEN SERVICING

- (a) Pay attention to the following points when servicing.
  - (1) Depending on the parts that are replaced or operations that are performed during vehicle inspection or maintenance, calibration of other systems as well as the parking assist monitor system may be needed.
    - Click here

#### HINT:

#### Each adjusted value for the calibration of the parking assist monitor system will be stored in the display.

(2) A clear image may not be displayed if there is foreign matter such as water drops, snow or mud on the television camera lens. In such a case, wash the lens with a large amount of water and then wipe it with a soft wet cloth. Do not scrub the camera lens as scrubbing may scratch the camera lens and affect the quality of the image.

### NOTES FOR REAR TELEVISION CAMERA ASSEMBLY

- (a) Notes for the rear television camera assembly
  - (1) The parking assist monitor system may not function properly if subjected to a severe blow by any hard object.
  - (2) The cover part of the camera is made of resin. If any organic solvent, degreaser, wax or glass coating contacts the cover, immediately wipe it off and wash the cover with water or cracks may develop.
  - (3) Exposing the camera to a sudden temperature change may affect proper functioning of the camera.
  - (4) A clear image may not be displayed if there is foreign matter such as water drops, snow or mud on the television camera lens. In such a case, wash the lens with a large amount of water and then wipe it with a soft wet cloth. Do not scrub the camera lens as scrubbing may scratch the camera lens and affect the quality of the image.
  - (5) When washing the vehicle with a high-pressure washer, do not spray water on the rear television camera assembly or surrounding area. High-pressure water can damage the camera.
- (b) Images may be unclear even in normal conditions if:
  - (1) Electrical devices are used in the cabin (noise may occur in the image).
  - (2) Accessories that generate radio waves have been installed (noise may occur in the image).
  - (3) The display is cold (the image immediately after turning the ignition switch to ON may be blurred or darker than normal).
  - (4) The camera lens is dirty with snow, mud, etc.
  - (5) A strong beam of light, such as a sunbeam or headlight, hits the camera.
  - (6) It is too dark around the camera (at night, etc.).
  - (7) The ambient temperature around the camera is either too high or too low.
  - (8) The vehicle is tilted at a steep angle.

| Last Modified: 10-07-2024           | 6.11:8.1.0         | Doc ID: RM10000002IC70                    |
|-------------------------------------|--------------------|-------------------------------------------|
| Model Year Start: 2024              | Model: GX550       | Prod Date Range: [12/2023 - ]             |
| Title: PARK ASSIST / MONITORING: PA | ARKING ASSIST MONI | TOR SYSTEM: PARTS LOCATION; 2024 MY GX550 |

# PARTS LOCATION

# **ILLUSTRATION**

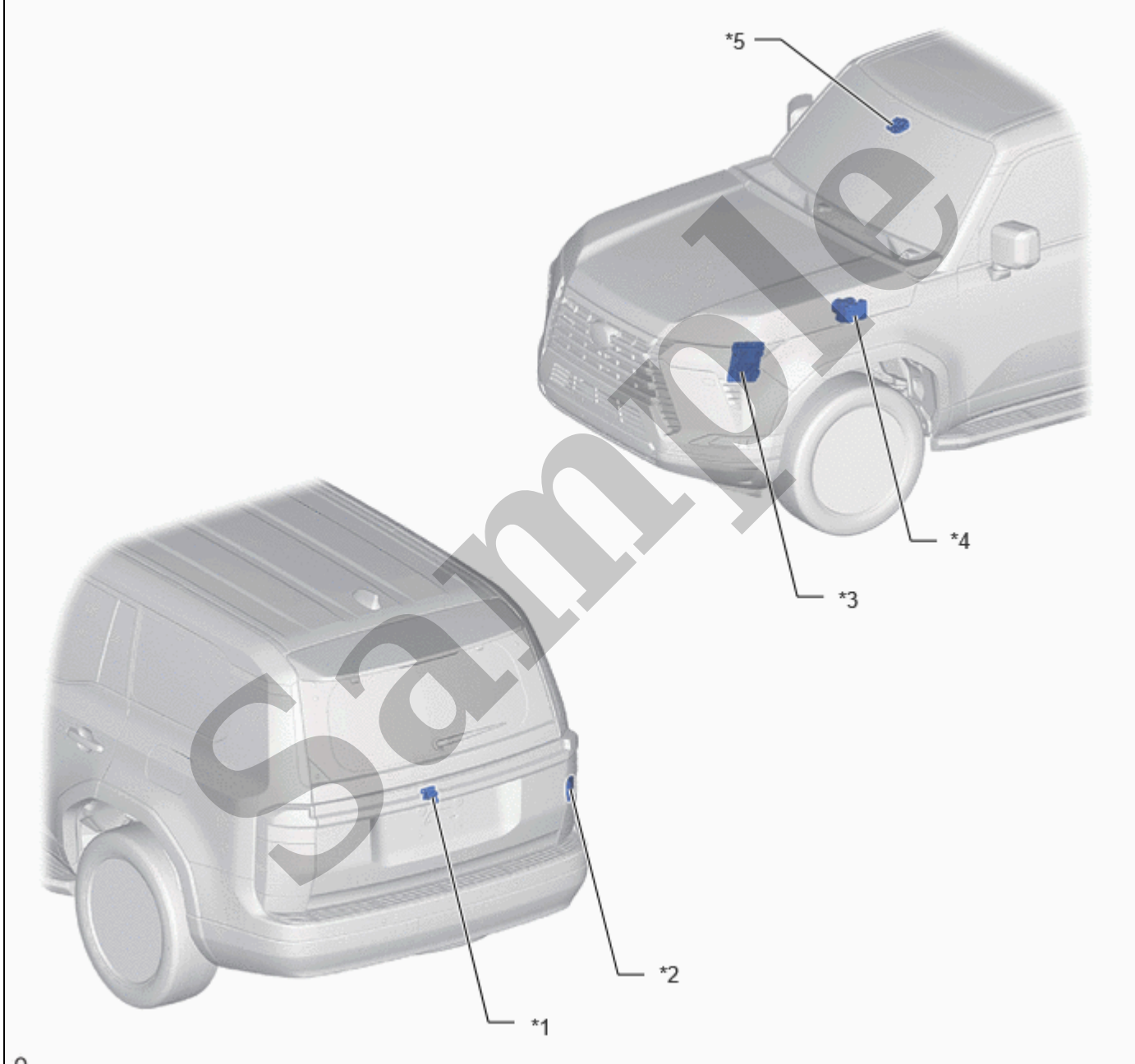

| - |
|---|
| 0 |
|   |
| ~ |
| - |
|   |

| *1 | REAR TELEVISION CAMERA ASSEMBLY | *2 | BLIND SPOT MONITOR SENSOR RH<br>(B)           |
|----|---------------------------------|----|-----------------------------------------------|
| *3 | ECM                             | *4 | BRAKE ACTUATOR ASSEMBLY (SKID<br>CONTROL ECU) |
| *5 | FORWARD RECOGNITION CAMERA      | -  | -                                             |

### **ILLUSTRATION**

file:///Users/facm/Documents/tis-rip-master/RM4320U/html/RM100000002IC7O.html

]

| Last Modified: 10-07-2024             | 6.11:8.1.0         | Doc ID: RM10000002IC7P                    |
|---------------------------------------|--------------------|-------------------------------------------|
| Model Year Start: 2024                | Model: GX550       | Prod Date Range: [12/2023 - ]             |
| Title: PARK ASSIST / MONITORING: PARK | ARKING ASSIST MONI | TOR SYSTEM: SYSTEM DIAGRAM; 2024 MY GX550 |
| [12/2023 - ]                          |                    |                                           |

### SYSTEM DIAGRAM

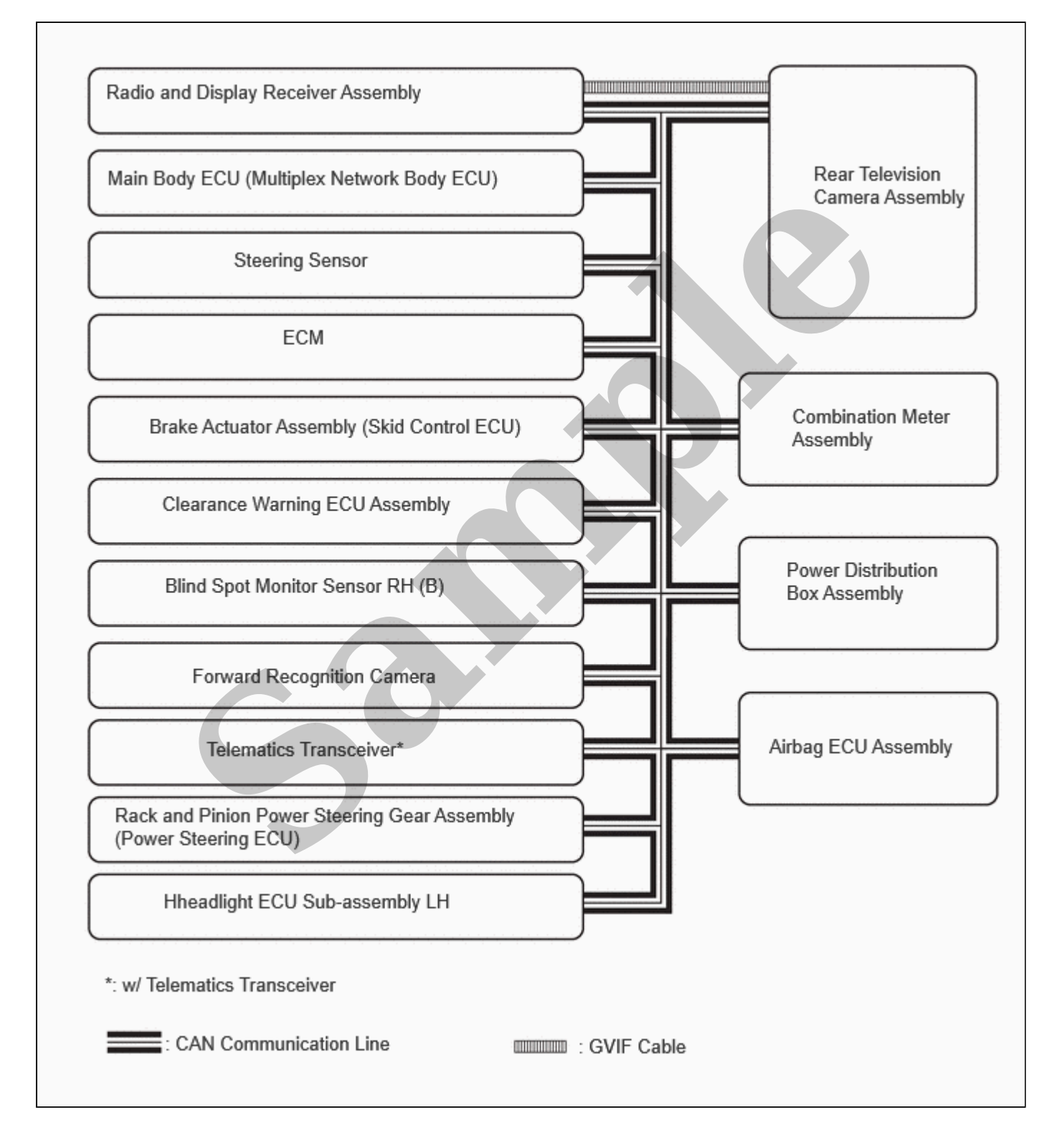

]

| Last Modified: 10-07-2024                                                                       | 6.11:8.1.0   | Doc ID: RM10000002IC7R        |  |  |
|-------------------------------------------------------------------------------------------------|--------------|-------------------------------|--|--|
| Model Year Start: 2024                                                                          | Model: GX550 | Prod Date Range: [12/2023 - ] |  |  |
| Title: PARK ASSIST / MONITORING: PARKING ASSIST MONITOR SYSTEM: PROBLEM SYMPTOMS TABLE; 2024 MY |              |                               |  |  |

GX550 [12/2023 - ]

### PROBLEM SYMPTOMS TABLE

### NOTICE:

- The following inspection procedures for the parking assist monitor system are based on the assumption that the audio and visual system or avigation system is normal. If the audio and visual system has any malfunction, first proceed with troubleshooting of the audio and visual system.
- Depending on the parts that are replaced or operations that are performed during vehicle inspection or maintenance, calibration of other systems as well as the parking assist monitor system may be needed.

Click here

• The vehicle is equipped with a Supplemental Restraint System (SRS) which includes components such as airbags. Before servicing (including removal or installation of parts), be sure to read the precaution for Supplemental Restraint System.

Click here

• After turning the ignition switch off, waiting time may be required before disconnecting the cable from the negative (-) battery terminal.

Click here

• When disconnecting and reconnecting the battery

### HINT:

When disconnecting and reconnecting the cable to the battery terminal, there is an automatic learning function that completes learning when the respective system is used.

Click here

#### HINT:

- Use the table below to help determine the cause of problem symptoms. If multiple suspected areas are listed, the potential causes of the symptoms are listed in order of probability in the "Suspected Area" column of the table. Check each symptom by checking the suspected areas in the order they are listed. Replace parts as necessary.
- Inspect the fuses and relays related to this system before inspecting the suspected areas below.
- The following problem symptoms table is written based on the assumption that the ECUs used for communication between the rear television camera assembly are normal and each system controlled by the ECUs is normal.

#### General

| SYMPTOM                                                                                                    | SUSPECTED AREA                                                           | LINK |
|----------------------------------------------------------------------------------------------------|--------------------------------------------------------------------------|------|
|                                                                                                    | Check vehicle signal (reverse signal)                                    | INFO |
|                                                                                                    | CAN communication system                                                 | INFO |
| When the shift position is in R, an image of the area behind the                                            | Audio and visual system                                                  | INFO |
| vehicle is not displayed (screen is not black)                                                              | SFI system                                                               | -    |
|                                                                                                    | Rear television camera assembly                                          | INFO |
|                                                                                                    | Radio and display receiver assembly                                      | INFO |
| When the shift position is in R, an image of the area behind the vehicle is not displayed (screen is black) | Proceed to "Image from Camera for<br>Parking Assist Monitor is Abnormal" | INFO |
| When the shift position is not in R, an image of the area behind                                            | Check vehicle signal (reverse signal)                                    | INFO |
| the vehicle is displayed                                                                                    | CAN communication system                                                 | INFO |
|                                                                                                    | Audio and visual system                                                  | INFO |
|                                                                                                    | SFI system                                                               | -    |
|                                                                                                    |                                                                          |      |

file:///Users/facm/Documents/tis-rip-master/RM4320U/html/RM100000002IC7R.html

11/4/24, 3:31 PM

PARK ASSIST / MONITORING: PARKING ASSIST MONITOR SYSTEM: PROBLEM SYMPTOMS TABLE; 2024 MY GX550 [12/2023 - ]

| SYMPTOM                                                                                                    | SUSPECTED AREA                                                                                                    | LINK |
|----------------------------------------------------------------------------------------------------|----------------------------------------------------------------------------------------------------|------|
| When adjusting the camera optical axis, "You can not<br>calibrate the camera when the door is open. Please close<br>the door." is displayed even after the back door has been<br>closed | Check that the No. 1 luggage compartment light<br>assembly illuminates normally (if not, refer to<br>Lighting System [INT] - Problem Symptoms Table) | INFO |
|                                                                                                    | Rear television camera assembly                                                                                                    | INFO |
| "CHK" message(s) are displayed on the signal check screen                                                                                                    | Signal check (diagnosis system)                                                                                                    | INFO |
| When an image of the area behind the vehicle is displayed, the lines are misaligned (the image from the camera is tilted)                                                               | Back camera position setting (calibration)                                                                                                    | INFO |
|                                                                                                    | Rear television camera assembly                                                                                                    | INFO |

### Others

| SYMPTOM                                                                                                    | SUSPECTED AREA                                                   | LINK |
|----------------------------------------------------------------------------------------------------|------------------------------------------------------------------|------|
| A switch displayed on the parking assist monitor screen does not respond                                                                                | Proceed to "CHECK TOUCH<br>SWITCH" in Audio and visual<br>system | INFO |
| when pushed, or a switch other than the pushed switch responds.                                                                                         | Rear television camera assembly                                  | INFO |
|                                                                                                    | Radio and display receiver assembly                              | INFO |
|                                                                                                    | Check the setting on the audio screen (General setting)          | -    |
| A beep sound is not emitted when a switch displayed on the parking assist monitor screen is pushed.                                                     | Proceed to "CHECK TOUCH<br>SWITCH" in Audio and visual<br>system | INFO |
|                                                                                                    | Rear television camera assembly                                  | INFO |
|                                                                                                    | Radio and display receiver assembly                              | INFO |
|                                                                                                    | Check the setting on the audio screen (General setting)          | -    |
| The language of the messages displayed on the parking assist monitor                                                                                    | Rear television camera assembly                                  | INFO |
|                                                                                                    | Radio and display receiver assembly                              | INFO |
| The switches displayed on the parking assist monitor screen are graved                                                                                  | Rear television camera assembly                                  | INFO |
| out.                                                                                                    | Radio and display receiver assembly                              | INFO |
|                                                                                                    | Check the setting on the audio screen (Screen adjustment)        | -    |
| The color of the switches displayed on the parking assist monitor screen are abnormal, or the switches are not dimmed when the headlights are turned on | Proceed to "CHECK TOUCH<br>SWITCH" in Audio and visual<br>system | INFO |
|                                                                                                    | Rear television camera assembly                                  | INFO |
|                                                                                                    | Radio and display receiver assembly                              | INFO |

| Last Modified: 10-07-2024                                                                    | 6.11:8.1.0   | Doc ID: RM10000002IC7T        |  |
|----------------------------------------------------------------------------------------------|--------------|-------------------------------|--|
| Model Year Start: 2024                                                                       | Model: GX550 | Prod Date Range: [12/2023 - ] |  |
| THE DARK ASSIST / MONITORING, DARVING ASSIST MONITOR SYSTEM, DIACNOSIS SYSTEM, 2024 MY CYEED |              |                               |  |

**Title:** PARK ASSIST / MONITORING: PARKING ASSIST MONITOR SYSTEM: DIAGNOSIS SYSTEM; 2024 MY GX550 [12/2023 - ]

### **DIAGNOSIS SYSTEM**

### PARKING ASSIST MONITOR SYSTEM DIAGNOSTIC MODE

(a) In diagnostic mode for the parking assist monitor system, signals received by the radio and display receiver assembly can be checked and the parking assist monitor system can be calibrated, adjusted and checked using the radio and display receiver assembly.

### **NOTICE:**

Depending on the parts that are replaced or operations that are performed during vehicle inspection or maintenance, calibration of other systems as well as the parking assist monitor system may be needed.

Click here

#### HINT:

The displayed items may differ depending on vehicle specifications.

# DIAGNOSIS SCREEN TRANSITION (DURING PARKING ASSIST MONITOR SYSTEM INITIALIZATION)

file:///Users/facm/Documents/tis-rip-master/RM4320U/html/RM100000002IC7T.html

1

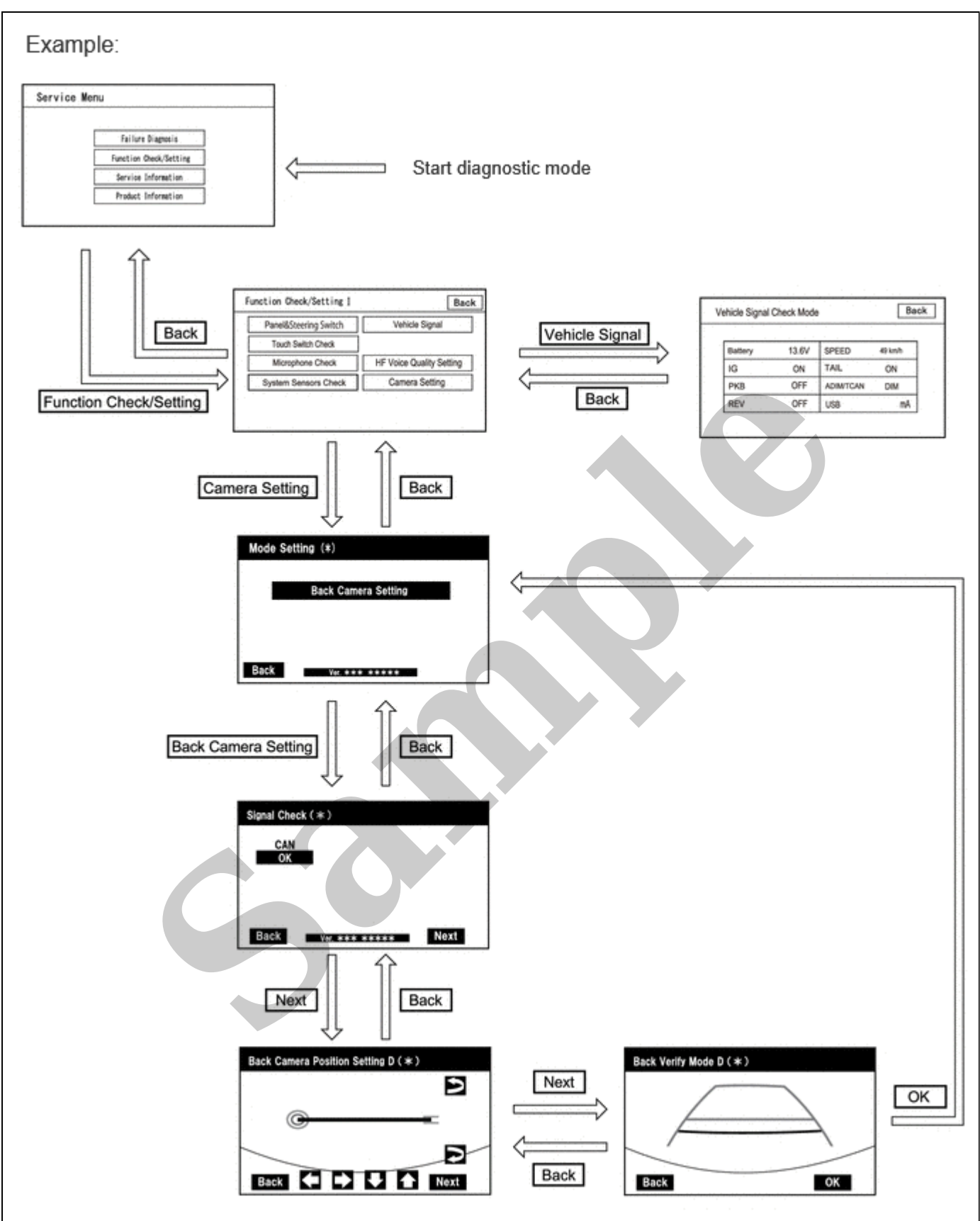

### **VEHICLE SIGNAL CHECK**

### HINT:

Illustrations may differ from the actual vehicle screen depending on the device settings and options. Therefore, some detailed areas may not be shown exactly the same as on the actual vehicle screen.

(a) Start diagnostic mode.

file:///Users/facm/Documents/tis-rip-master/RM4320U/html/RM100000002IC7T.html

]